## Dimensionamento delle aste di una reticolare spaziale

- 1. Apro SAP, controllo che le unità di misura siano KN,m,C imposto da griglia su cui disegnare: file-new model- grid only
  - number of grid lines: 2,2,2
  - grid spacing: 2,5; 2,5; 2,5
- 2. creo quindi un cubo 2,5x2,5 m che sarà il modulo base della reticolare che analizzerò.
- 3. creato il cubo disegnerò le diagonali su tutte e 6 le facce per controventarlo, altrimenti risulterebbe labile.
- 4. seleziono tutte le facce del cubo tranne quella "confinante" con il cubo successivo che andrò a copiare: *ctrl+c ctrl+v,* inserisco in prima in direzione X e poi in Y lo spostamento da assegnare al cubo per replicarlo tante volte quante mi occorre per ottenere la superficie finale della reticolare.

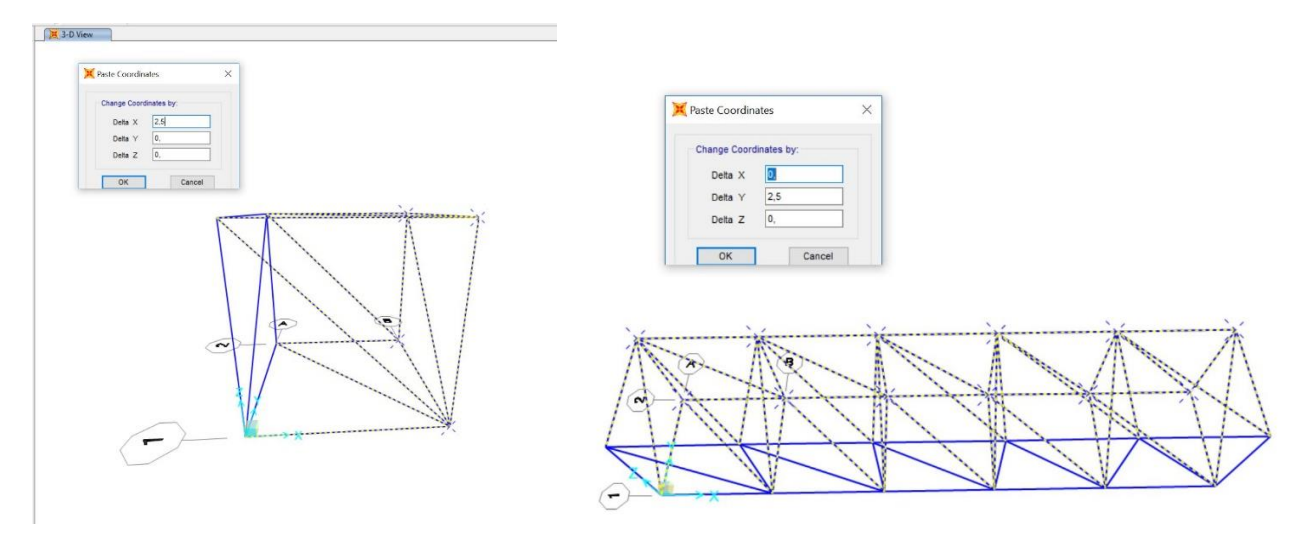

- 5. Seleziono tutte le diagonali e le assegno ad un gruppo. Questo mi tornerà utile nel calcolo per il dimensionamento a compressione dal momento che per trovare l'inerzia minima devo moltiplicare per la lunghezza dell'asta al quadrato.
- 6. A questo punto seleziono tutta la mia struttura e rilascio i momenti (*assign frame release/partial fixity spunto moment 2-2 (start/end), moment 3-3 (start/end) e torsion (end) on valore 0)* così inserisco le cerniere interne in tutti i nodi

|                       | Rele         | 250          |               | Frame Dart    | ial Fivity Spring |          |
|-----------------------|--------------|--------------|---------------|---------------|-------------------|----------|
|                       | Start        | End          | Start         | righter are   | End               | <u> </u> |
| Axial Load            |              |              |               |               |                   |          |
| Shear Force 2 (Major) |              |              |               |               |                   |          |
| Shear Force 3 (Minor) |              |              |               |               |                   |          |
| Torsion               |              | $\checkmark$ |               |               | 0                 | kN-m/rad |
| Moment 22 (Minor)     | $\checkmark$ | $\checkmark$ | 0             | kN-m/rad      | 0                 | kN-m/rad |
| Moment 33 (Major)     | $\checkmark$ | $\checkmark$ | 0             | kN-m/rad      | 0                 | kN-m/rad |
|                       |              |              |               |               |                   |          |
|                       |              |              | Clear All Rel | eases in Form |                   |          |

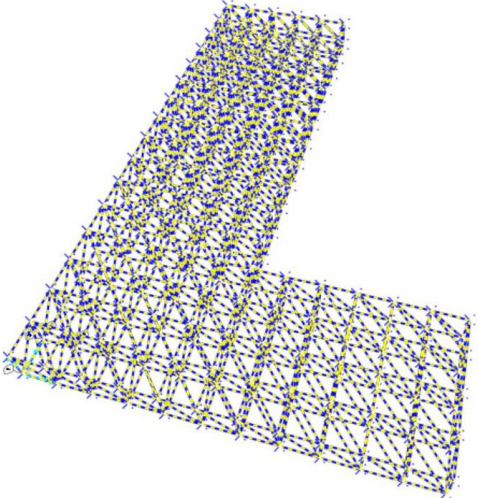

- 7. Assegno una sezione ipotetica alle aste che andrò poi a cambiare in seguito al dimensionamento:
  - Assign frame- frame section -define sections add new property steel pipe
  - Sulla stessa finestra cambio il materiale: material add new material italy ok pipe – apply.
  - La classe di resistenza assegnata di default per questa sezione è S355: lo snervamento in questo tipo di acciaio avviene quando di raggiunge una tensione di 355 Mpa.

| Section Name                                               | TUBOLARE            | Display Color             |
|------------------------------------------------------------|---------------------|---------------------------|
| Section Notes                                              | Modify/Show Notes   |                           |
| Dimensions<br>Outside diameter (t3)<br>Wall thickness (tw) | 0,1524<br>6,350E-03 | Section                   |
| Material                                                   | Property Modifiers  | Section Properties        |
| + \$355                                                    | Set Modifiers       | Time Dependent Properties |

- 8. Disegno i setti:
  - Draw special joint offset Z: -15 m seleziono i punti a cui applicare offset (Per selezionare più facilmente i punti imposto la vista 2d in cui ho l'asse z=0: view-set 2d view- x-y plan z=0)
  - *Draw draw poly area* e unisco i punti a cui ho applicato offset con quelli posti alla base della reticolare e creo i setti

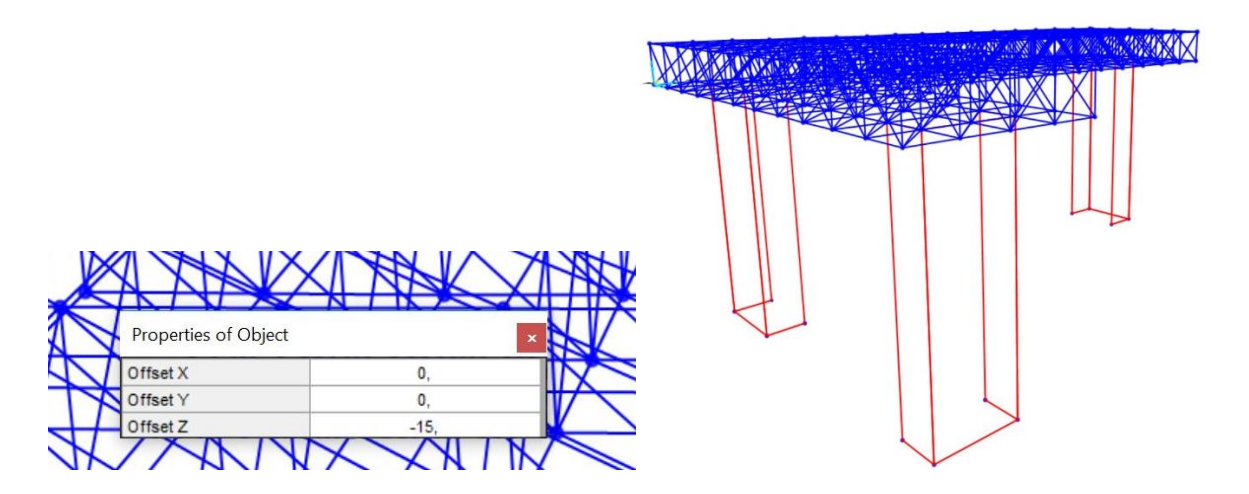

- 9. Inserisco i vincoli incastro:
  - Seleziono i punti alla base dei setti e poi *assign joint restraints –* e spunto tutte le rotazioni e tutte le traslazioni per applicare l'incastro.

| Control of the second second se | al Directions                                                                            |
|----------------------------------------------------------------------------------------------------|------------------------------------------------------------------------------------------|
|                                                                                                    | al Directions<br>Constant about 1<br>Rotation about 2<br>Rotation about 3<br>Close Apply |

- 10. Divido i setti in tante piccole aree:
  - Seleziono i setti edit edit areas -divide areas spunto la seconda opzione (divide obj into max size) e inserisco in entrambe le caselle il valore di 0,5 m

| CDivide Selected Areas                                                                                                    | $\times$ |  |
|----------------------------------------------------------------------------------------------------|----------|--|
| Divide Options       Divide Area into This Number of Objects    (Quads and Triangles Only)      Along Edge from Point 1 to 2    Along Edge from Point 1 to 3      Image: Divide Area Into Objects of This Maximum Size    (Quads and Triangles Only)      Along Edge from Point 1 to 2    0,5      Along Edge from Point 1 to 3    0,5      Mong Edge from Point 1 to 3    0,5      Divide Area Based on Points on Area Edges    (Quads and Triangles Only)      Points Determined From:    Intersections of Visible Straight Grid Lines with Area Edges      Intersections of Selected Straight Frame Objects with Area Edges |          |  |

- 11. Definisco il load pattern e assegno i carichi allo SLU considerando l'incidenza di un solaio in acciaio 12kN/mg
  - Define load pattern Fslu- e pongo il moltiplicatore di peso proprio della struttura= 0
  - Calcolo la superficie dell'edificio: 650 mq
  - Calcolo la forza che agisce su un piano: A\*qSLU -> 650m2\*12 kN/mq= 7800 kN e poi la moltiplico per il numero di piani, in questo caso 3: Ftot = 7800 kN \* 3= 23400 kN
  - Calcolo la forza che asgisce su ogni singolo nodo: Ftot/n. nodi.
  - N nodi su cui ripartire la forza = n nodi tot (n nodi esterni/2) -> 132-(54/2)=105
  - Mi posiziono sul piano xy : view-set 2d view- x-y plan z=2,5

- a. Sui nodi centrali agirà la forza totale -> 23400kN/105 = 222,85 kN ;
  seleziono tutti i nodi centrali e assegno la forza assign joint loads forces load pattern Fslu indico come valore sull'asse z: -222,85 kN
- b. Sui nodi esterni agirà la metà della forza perché l'area di influenza è la metà -> 222,85 kN/2= 111,42 kN ; seleziono tutti i nodi interni e assegno la forza assign – joint loads – forces – load pattern – Fslu – indico come valore sull'asse z: -111,42 kN

×

|                                                                                                    | - adding to some concerd                                                                        |                   |        |             |
|----------------------------------------------------------------------------------------------------|-------------------------------------------------------------------------------------------------|-------------------|--------|-------------|
| and the second second sec | General                                                                                         |                   |        |             |
|                                                                                                    | Load Pattern                                                                                    | DEAD              | ~      |             |
| XXXX                                                                                                    | Coordinate System                                                                               | GLOBAL            | ~      |             |
| XXXX                                                                                                    | Forces                                                                                          |                   |        |             |
|                                                                                                    | Force Global X                                                                                  |                   | )      | kN          |
| NNN                                                                                                    | Force Global Y                                                                                  |                   | )      | kN          |
| Y Y Y Y Y                                                                                                    | Force Global Z                                                                                  |                   | 222,85 | kN          |
|                                                                                                    | Moment about Global X                                                                           |                   | )      | kN-m        |
| XXXX                                                                                                    | Moment about Global Y                                                                           |                   | )      | kN-m        |
| XXXXX                                                                                                    | Moment about Global Z                                                                           |                   | )      | kN-m        |
|                                                                                                    | Options                                                                                         |                   |        |             |
| XXXXX                                                                                                    | Add to Existing Loads                                                                           |                   |        |             |
| VVVVV                                                                                                    | Replace Existing Loads                                                                          |                   |        |             |
| NNN                                                                                                    | Delete Existing Loads                                                                           |                   |        |             |
| XXXXX                                                                                                    | U Delete Existing Loads                                                                         |                   |        |             |
|                                                                                                    | Deer                                                                                            | t Form to Default | (aluar |             |
| XXXX                                                                                                    | Kest                                                                                            | to Default        | raiues |             |
| VVVVV                                                                                                    | OK                                                                                              | Close             | Apply  |             |
| NNNN                                                                                                    |                                                                                                 |                   |        |             |
| XXXXX                                                                                                    |                                                                                                 |                   |        |             |
| NNNN                                                                                                    |                                                                                                 |                   |        |             |
| M M M M M                                                                                                    | ~~X~~X~~X~~X~~X~~X~~X~~X~~X~~X~~X~~X~~X                                                         |                   |        |             |
| XXXX                                                                                                    | X IX IX IX IX                                                                                   |                   |        |             |
| MM                                                                                                    | MMM                                                                                             | N                 |        |             |
|                                                                                                    | AAA                                                                                             | N                 |        |             |
|                                                                                                    |                                                                                                 | A                 |        |             |
|                                                                                                    |                                                                                                 |                   |        |             |
|                                                                                                    |                                                                                                 | N                 |        |             |
|                                                                                                    |                                                                                                 | N                 |        |             |
|                                                                                                    | Assign Joint Forces                                                                             |                   |        |             |
|                                                                                                    | Assign Joint Forces<br>General                                                                  |                   |        |             |
|                                                                                                    | Assign Joint Forces<br>General<br>Load Pattern                                                  | DEAD              |        | ×           |
|                                                                                                    | Assign Joint Forces<br>General<br>Load Pattern                                                  | DEAD              |        |             |
|                                                                                                    | Assign Joint Forces<br>General<br>Load Pattern<br>Coordinate System                             | DEAD<br>GLOBAL    |        |             |
|                                                                                                    | Assign Joint Forces<br>General<br>Load Pattern<br>Coordinate System<br>Forces                   | DEAD<br>GLOBAL    |        | <b>&gt;</b> |
|                                                                                                    | Assign Joint Forces<br>General<br>Load Pattern<br>Coordinate System<br>Forces<br>Force Global Y | DEAD<br>GLOBAL    | ٥      | v<br>v      |

|                                                                                                    | N                 |              |               | General                                         |                             |                             |      |  |  |  |  |  |
|----------------------------------------------------------------------------------------------------|-------------------|--------------|---------------|-------------------------------------------------|-----------------------------|-----------------------------|------|--|--|--|--|--|
|                                                                                                    | 1/                |              |               | Load Pattern                                    | DEAD                        |                             | 2    |  |  |  |  |  |
|                                                                                                    | $\mathcal{N}$     | $\mathbb{N}$ |               | Coordinate System                               | GLOBAL                      | GLOBAL ~                    |      |  |  |  |  |  |
|                                                                                                    | N                 |              |               | Forces                                          |                             |                             |      |  |  |  |  |  |
|                                                                                                    | $\mathbf{x}$      | ( )          |               | Force Global X                                  |                             | 0                           | kN   |  |  |  |  |  |
|                                                                                                    | $\langle \rangle$ | $\backslash$ |               | Force Global Y                                  |                             | 0                           | kN   |  |  |  |  |  |
|                                                                                                    | N                 |              |               | Force Global Z                                  |                             | -111,42                     | kN   |  |  |  |  |  |
| $\mathbf{X}$                                                                                                    | $\downarrow$      | ( )          | $\rightarrow$ | Moment about Global                             | х                           | 0                           | kN-m |  |  |  |  |  |
|                                                                                                    | 1                 | $\backslash$ |               | Moment about Global                             | Y                           | 0                           | kN-m |  |  |  |  |  |
|                                                                                                    | $\mathbf{x}$      |              |               | Moment about Global                             | 0                           | kN-m                        |      |  |  |  |  |  |
|                                                                                                    | $\langle \rangle$ |              |               | Ontions                                         |                             |                             |      |  |  |  |  |  |
|                                                                                                    | $ \land$          | $\mathbb{N}$ | $\mathbf{N}$  | Add to Existing Los                             | ads                         |                             |      |  |  |  |  |  |
|                                                                                                    | N 1               |              | N             | Replace Existing Loads                          |                             |                             |      |  |  |  |  |  |
|                                                                                                    |                   |              |               | Replace Existing Lo                             | bads                        |                             |      |  |  |  |  |  |
| $\rightarrow$                                                                                                    | $\mathcal{A}$     |              | $\square$     | Replace Existing Lo  Delete Existing Loa        | oads<br>ads                 |                             |      |  |  |  |  |  |
| $\mathbf{\mathbf{\mathbf{\mathbf{\mathbf{\mathbf{\mathbf{\mathbf{\mathbf{\mathbf{\mathbf{\mathbf{\mathbf{\mathbf{\mathbf{\mathbf{\mathbf{\mathbf{$ | 4                 |              |               | Replace Existing Lo  Delete Existing Loa        | oads<br>ads                 |                             |      |  |  |  |  |  |
|                                                                                                    |                   |              |               | Replace Existing Lo  Delete Existing Loa        | ads<br>Reset Form to        | Default Values              |      |  |  |  |  |  |
|                                                                                                    |                   |              | MM            | Replace Existing Lo  Delete Existing Loa  OK    | ads<br>Reset Form to        | Default Values              |      |  |  |  |  |  |
|                                                                                                    |                   |              | MM            | Replace Existing Lo  Delete Existing Loa  OK    | ads<br>Reset Form to        | Default Values              |      |  |  |  |  |  |
|                                                                                                    |                   |              | MMM           | Replace Existing Lo  Delete Existing Lo  OK     | ads<br>ds<br>Reset Form to  | Default Values              |      |  |  |  |  |  |
| XXXX                                                                                                    |                   | MMM          | MMM           | Replace Existing Lo  Delete Existing Lo  OK  OK | ads<br>Reset Form to        | Default Values<br>se Apply  |      |  |  |  |  |  |
| XXXXX                                                                                                    |                   |              | MMM           | Replace Existing Lo  Delete Existing Lo  OK     | ads<br>Reset Form to<br>Cle | Default Values<br>sse Apply |      |  |  |  |  |  |

12. A questo punto avvio l'analisi.

| Case Name              | Type          | Status<br>Not Run | Action<br>Do Not Run | Run/Do Not Run Case    |
|------------------------|---------------|-------------------|----------------------|------------------------|
| MODAL                  | Modal         | Not Run           | Do Not Run           | Show Case              |
|                        | Linear Static | Not Run           | Run                  | Delete Results for Cas |
|                        |               |                   |                      | Run/Do Not Run All     |
|                        |               |                   |                      | Delete All Results     |
|                        |               |                   |                      | Show Load Case Tree    |
| Analysis Monitor Optic | ons           |                   |                      | Model-Alive            |
| Always Show            |               |                   |                      | Run Now                |
| Never Show  Show After | seconds       |                   |                      | OK Cano                |
|                        |               |                   |                      |                        |
|                        |               |                   |                      |                        |

13. Verifico che il momento sia nullo, e quindi anche il taglio. L'unica sollecitazione presente sarà lo sforzo assiale con alcune aste in compressione (-) e altre in trazione(+)

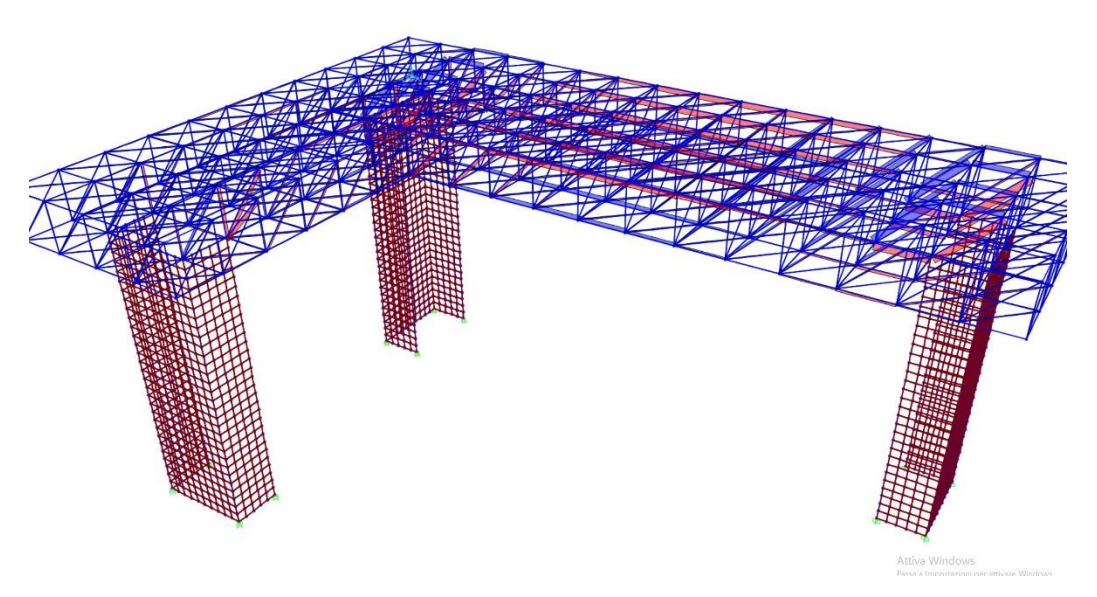

- 14. Per individuare i valori dello sforzo assiale e pre dimensionare i tubolari, esporto in excel la tabella in cui sono indicati i valori. Ripeto il procedimento sia per il gruppo delle aste che per quello delle diagonali.
  - Ctrl+t spunto tutte le voci sotto "analysis results" e seleziono solo il load pattern creato con moltiplicatore di peso proprio=0.
  - Seleziono la tabella che dovrò esportare in excel: *elements forces frame* dove troverò indicate per tutte le aste i valori delle sollecitazioni.

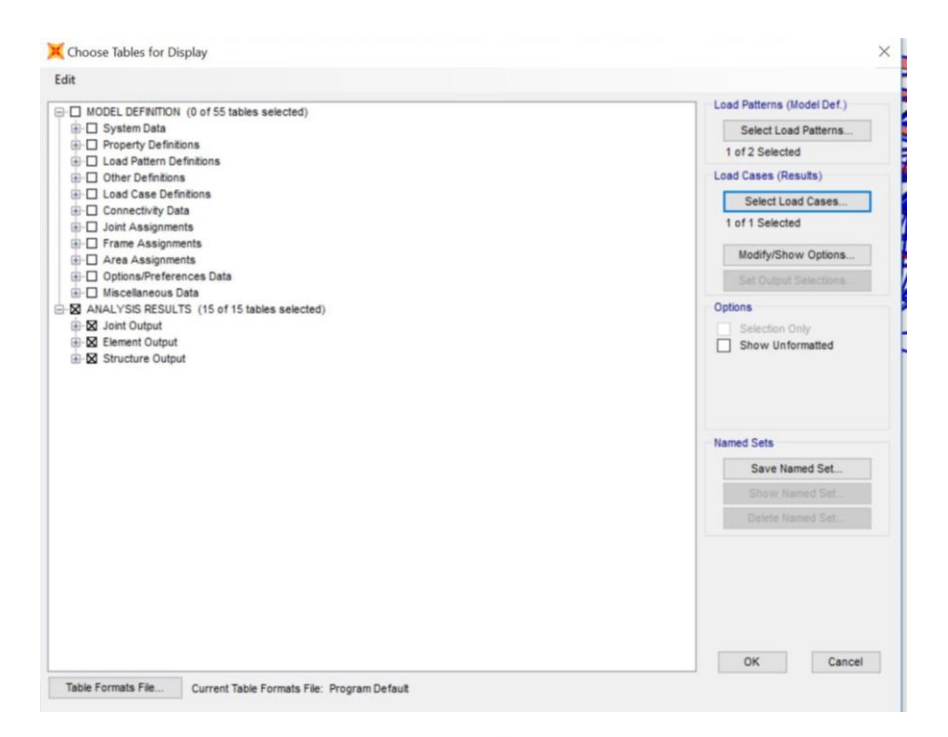

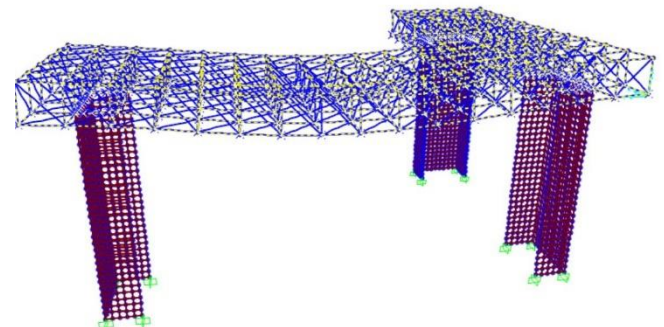

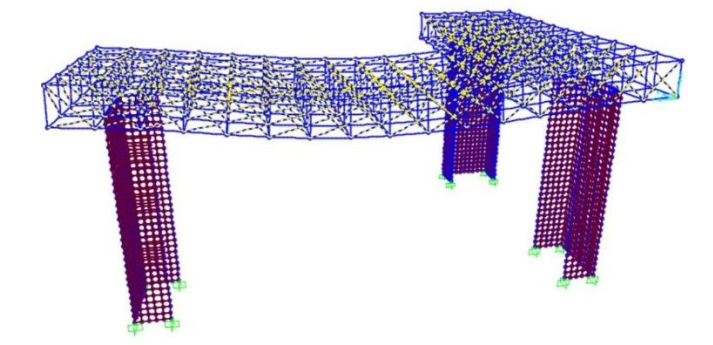

| 1C  | view Edit     | Format-Filter | -Sort Select | Options          |          |          |                  |           |            |            |                   |
|-----|---------------|---------------|--------------|------------------|----------|----------|------------------|-----------|------------|------------|-------------------|
| er: | s noted       |               |              |                  |          | ER       | ement Forces - I | Frames    |            |            |                   |
|     | Frame<br>Text | Station<br>m  | OutputCase   | CaseType<br>Text | P<br>KN  | V2<br>KN | V3<br>KN         | T<br>KN-m | M2<br>KN-m | M3<br>KN-m | FrameElem<br>Text |
|     | 18            | 0             | Q            | LinStatic        | -123,065 | 0        | 0                | 0         | 0          | 0          | 18-1              |
|     | 18            | 0,5           | Q            | LinStatic        | -123,065 | 0        | 0                | 0         | 0          | 0          | 18-1              |
|     | 18            | 1             | Q            | LinStatic        | -123,065 | 0        | 0                | 0         | 0          | 0          | 18-1              |
|     | 18            | 1,5           | Q            | LinStatic        | -123,065 | 0        | 0                | 0         | 0          | 0          | 18-1              |
|     | 18            | 2             | Q            | LinStatic        | -123,065 | 0        | 0                | 0         | 0          | 0          | 18-1              |
|     | 18            | 2,5           | Q            | LinStatic        | -123,065 | 0        | 0                | 0         | 0          | 0          | 18-1              |
|     | 19            | 0             | ۵            | LinStatic        | 0        | 0        | 0                | 0         | 0          | 0          | 19-1              |
|     | 19            | 0,5           | ۵            | LinStatic        | 0        | 0        | 0                | 0         | 0          | 0          | 19-1              |
|     | 19            | 1             | Q            | LinStatic        | 0        | 0        | 0                | 0         | 0          | 0          | 19-1              |
|     | 19            | 1,5           | Q            | LinStatic        | 0        | 0        | 0                | 0         | 0          | 0          | 19-1              |
|     | 19            | 2             | Q            | LinStatic        | 0        | 0        | 0                | 0         | 0          | 0          | 19-1              |
|     | 19            | 2,5           | Q            | LinStatic        | 0        | 0        | 0                | 0         | 0          | 0          | 19-1              |
|     | 20            | 0             | Q            | LinStatic        | 21,066   | 0        | 0                | 0         | 0          | 0          | 20-1              |
|     | 20            | 0,5           | Q            | LinStatic        | 21,066   | 0        | 0                | 0         | 0          | 0          | 20-1              |
|     | 20            | 1             | ۵            | LinStatic        | 21,066   | 0        | 0                | 0         | 0          | 0          | 20-1              |
|     |               |               |              |                  |          |          |                  |           |            |            |                   |

15. A questo punto esporto la tabella in excel.

- Nella colonna station sono indicati 6 tratti di trave (in questo caso: 0 0,5 1 1,5 2 2,5) per i quali vengono forniti i valori delle sollecitazioni a cui è soggetta l'asta in quel punto. In questo caso, avento taglio e momento nulli e sforzo normale costante, posso eliminare tutti i "doppioni" e lasciare un unico valore per ogni asta.
- Cancello le colonne relative al taglio e al momento e ordino i valori dello sforzo assiale in ordine decrescente.
- 16. Otterrò quindi prima tutti i valori **positivi** di **trazione.** Per ogni aste dovrò calcolare l'area minima che mi permetterà di scegliere il profilo di tubolare più adeguato.
  - NOTA: trasformo tutti i valori in kN e cm dal momento che sia l'area che il momento di inerzia sono indicati in cm2 e cm4 nel profilario.
  - Amin= N/fd (forza/resistenza di progetto -> in questo caso avendo un acciaio S355, questa sarà 355 Mpa
  - Cautelativamente, alla valore della tensione di snervamento fy (che in questo caso, avendo un acciao S355, sarà 355 Mpa) si applica un coefficiente di sicurezza,  $\gamma m = 1,05$  quindi fd=fy/  $\gamma m$
  - Raggruppo quindi un certo numero di aste a cui assegnare lo stesso profilo

| Frame * | Station .T | OutputCa 🔻 | CaseTy *  | Р    | ٠   | fy 👻   | γm 👻 | fd 💌    | A min=P/fc * | A profilar |
|---------|------------|------------|-----------|------|-----|--------|------|---------|--------------|------------|
| -       | cm         | -          | -         | kN   |     | kN/cm2 | -    | kn/cm2  | cm2          | cm2        |
| 19      | 250,00     | Q          | LinStatic |      | 0   | 35,5   | 1,05 | 33,8095 | 0            | 10,7       |
| 23      | 250,00     | Q          | LinStatic |      | 0   | 35,5   | 1,05 | 33,8095 | 0            | 10,70      |
| 1062    | 250,00     | Q          | LinStatic |      | 0   | 35,5   | 1,05 | 33,8095 | 0            | 10,7       |
| 1911    | 250,00     | Q          | LinStatic |      | 0   | 35,5   | 1,05 | 33,8095 | 0            | 10,7       |
| 1935    | 250,00     | Q          | LinStatic |      | 0   | 35,5   | 1,05 | 33,8095 | 0            | 10,7       |
| 2173    | 250,00     | Q          | LinStatic |      | 0   | 35,5   | 1,05 | 33,8095 | 0            | 10,7       |
| 2175    | 250,00     | Q          | LinStatic |      | 0   | 35,5   | 1,05 | 33,8095 | 0            | 10,7       |
| 2104    | 250,00     | Q          | LinStatic | 3,8  | 379 | 35,5   | 1,05 | 33,8095 | 0,114730986  | 10,70      |
| 1050    | 250,00     | Q          | LinStatic | 5,9  | 985 | 35,5   | 1,05 | 33,8095 | 0,177021127  | 10,70      |
| 1150    | 250,00     | Q          | LinStatic | 13,4 | 179 | 35,5   | 1,05 | 33,8095 | 0,398674648  | 10,7       |
| 1797    | 250,00     | Q          | LinStatic | 14   | ,06 | 35,5   | 1,05 | 33,8095 | 0,415859155  | 10,7       |
| 1803    | 250,00     | Q          | LinStatic | 17,6 | 524 | 35,5   | 1,05 | 33,8095 | 0,521273239  | 10,7       |
| 1204    | 250,00     | Q          | LinStatic | 18,5 | 515 | 35,5   | 1,05 | 33,8095 | 0,547626761  | 10,7       |
| 1876    | 250,00     | Q          | LinStatic | 19,2 | 235 | 35,5   | 1,05 | 33,8095 | 0,568922535  | 10,7       |
| 2143    | 250,00     | Q          | LinStatic | 20,5 | 567 | 35,5   | 1,05 | 33,8095 | 0,608319718  | 10,7       |
| 20      | 250,00     | Q          | LinStatic | 21,0 | 066 | 35,5   | 1,05 | 33,8095 | 0,623078873  | 10,7       |
| 1089    | 250,00     | Q          | LinStatic | 22   | ,19 | 35,5   | 1,05 | 33,8095 | 0,656323944  | 10,7       |
| 1858    | 250,00     | Q          | LinStatic | 22,4 | 141 | 35,5   | 1,05 | 33,8095 | 0,663747887  | 10,7       |
| 1153    | 250,00     | Q          | LinStatic | 27,9 | 994 | 35,5   | 1,05 | 33,8095 | 0,827991549  | 10,7       |
| 43      | 250,00     | Q          | LinStatic | 28,  | 108 | 35,5   | 1,05 | 33,8095 | 0,83136338   | 10,7       |
| 259     | 250,00     | Q          | LinStatic | 30,7 | 774 | 35,5   | 1,05 | 33,8095 | 0,910216901  | 10,7       |
| 1890    | 250,00     | Q          | LinStatic | 33   | ,92 | 35,5   | 1,05 | 33,8095 | 1,003267606  | 10,7       |
| 189     | 250,00     | Q          | LinStatic | 38,4 | 173 | 35,5   | 1,05 | 33,8095 | 1,137933803  | 10,7       |
| 1031    | 250,00     | Q          | LinStatic | 40,5 | 589 | 35,5   | 1,05 | 33,8095 | 1,200519718  | 10,7       |
| 2142    | 250,00     | Q          | LinStatic | 40,9 | 935 | 35,5   | 1,05 | 33,8095 | 1,210753521  | 10,7       |
| 30      | 250,00     | Q          | LinStatic | 41,2 | 205 | 35,5   | 1,05 | 33,8095 | 1,218739437  | 10,7       |
| 276     | 250,00     | Q          | LinStatic | 42,0 | 047 | 35,5   | 1,05 | 33,8095 | 1,243643662  | 10,70      |
| 157     | 250,00     | Q          | LinStatic | 45,7 | 755 | 35,5   | 1,05 | 33,8095 | 1,353316901  | 10,7       |
| 1014    | 250,00     | Q          | LinStatic | 48,6 | 501 | 35,5   | 1,05 | 33,8095 | 1,437494366  | 10,70      |
| 2126    | 250,00     | Q          | LinStatic | 49,  | 147 | 35,5   | 1,05 | 33,8095 | 1,453643662  | 10,7       |
| 874     | 250,00     | Q          | LinStatic | 54,5 | 578 | 35,5   | 1,05 | 33,8095 | 1,614278873  | 10,7       |
| 1053    | 250,00     | Q          | LinStatic | 63,3 | 309 | 35,5   | 1,05 | 33,8095 | 1,872519718  | 10,7       |
| 2136    | 250,00     | Q          | LinStatic | 66,8 | 378 | 35,5   | 1,05 | 33,8095 | 1,97808169   | 10,7       |
| 1909    | 250,00     | Q          | LinStatic | 67,6 | 516 | 35,5   | 1,05 | 33,8095 | 1,999909859  | 10,7       |
| 1954    | 250,00     | Q          | LinStatic | 71,0 | 097 | 35,5   | 1,05 | 33,8095 | 2,102869014  | 10,7       |
| 1992    | 250,00     | Q          | LinStatic | 73,0 | 086 | 35,5   | 1,05 | 33,8095 | 2,161698592  | 10,7       |
| 21      | 250,00     | Q          | LinStatic | 78,  | 522 | 35,5   | 1,05 | 33,8095 | 2,32248169   | 10,70      |
| 1021    | 250.00     | Q          | LinStatic | 78.  | 553 | 35,5   | 1,05 | 33,8095 | 2,323398592  | 10.7       |
| 142     | 250,00     | Q          | LinStatic | 81   | ,86 | 35,5   | 1,05 | 33,8095 | 2,421211268  | 10,7       |
| 268     | 250,00     | Q          | LinStatic | 82,3 | 303 | 35,5   | 1,05 | 33,8095 | 2,434314085  | 10,7       |
| 1159    | 250.00     | Q          | LinStatic | 84   | .83 | 35,5   | 1.05 | 33,8095 | 2,509056338  | 10.7       |
| 53      | 250.00     | Q          | LinStatic | 84.9 | 989 | 35,5   | 1.05 | 33,8095 | 2,513759155  | 10.7       |
| 2103    | 250.00     | 0          | LinStatic | 85   | 150 | 35.5   | 1.05 | 33 8095 | 2 527660563  | 10.7       |

- 17. Per ogni asta soggetta a **sforzo assiale negativo (compressione)** dovrò calcolare oltre all'area minima anche il momento di inerzia minimo per poter scegliere il profilo.
- 18. Imin= [N/( π2\*E)]\*L2
  - Dove N è lo sforzo assiale agente sull'asta
  - E è il modulo elastico
  - L2 è la lughezza dell'asta al quadrato

| Frame | Station - | OutputCa * | CaseTvi * | P -       | fv -   | vm 👻 | fd 🔻    | A min=P/fe - | A profilar * | π2 -   | E 💌    | 12 -     | I min -  | I profilar - |
|-------|-----------|------------|-----------|-----------|--------|------|---------|--------------|--------------|--------|--------|----------|----------|--------------|
|       | cm        |            |           | kN        | kN/cm2 | -    | kn/cm2  | cm2          | cm2          |        | kn/cm2 | cm2      | cm4      | cm4          |
| 1860  | 250.00    | Q          | LinStatic | -3295.94  | 35.5   | 1.05 | 33,8095 | -97.4855493  | 113          | 9.8696 | 21000  | 62500.00 | -993.895 | 28484        |
| 148   | 250.00    | a          | LinStatic | -2498.937 | 35.5   | 1.05 | 33,8095 | -73.91222113 | 113          | 9.8696 | 21000  | 62500.00 | -753.558 | 28484        |
| 1848  | 250.00    | 0          | LinStatic | -2426.746 | 35.5   | 1.05 | 33.8095 | -71.77699437 | 113          | 9.8696 | 21000  | 62500.00 | -731.788 | 28484        |
| 1843  | 250.00    | 0          | LinStatic | -2319.487 | 35.5   | 1.05 | 33.8095 | -68.60454507 | 113          | 9.8696 | 21000  | 62500.00 | -699.444 | 28484        |
| 1857  | 250.00    | 0          | LinStatic | -2114.895 | 35.5   | 1.05 | 33,8095 | -62,55323239 | 113          | 9.8696 | 21000  | 62500.00 | -637.749 | 28484        |
| 953   | 250.00    | 0          | LinStatic | -2106.647 | 35.5   | 1.05 | 33,8095 | -62.30927746 | 113          | 9.8696 | 21000  | 62500.00 | -635,262 | 28484        |
| 955   | 250,00    | a          | LinStatic | -2029,184 | 35.5   | 1.05 | 33,8095 | -60.01811831 | 113          | 9.8696 | 21000  | 62500.00 | -611.903 | 28484        |
| 969   | 250.00    | Q          | LinStatic | -2029.137 | 35.5   | 1.05 | 33,8095 | -60.01672817 | 113          | 9.8696 | 21000  | 62500.00 | -611.889 | 28484        |
| 939   | 250.00    | Q          | LinStatic | -2015.396 | 35.5   | 1.05 | 33,8095 | -59.61030423 | 113          | 9.8696 | 21000  | 62500.00 | -607.745 | 28484        |
| 937   | 250.00    | Q          | LinStatic | -1991.906 | 35.5   | 1.05 | 33,8095 | -58,91552958 | 113          | 9.8696 | 21000  | 62500.00 | -600.662 | 28484        |
| 942   | 250.00    | 0          | LinStatic | -1984.059 | 35.5   | 1.05 | 33,8095 | -58.68343521 | 113          | 9.8696 | 21000  | 62500.00 | -598.296 | 28484        |
| 958   | 250,00    | Q          | LinStatic | -1939,954 | 35,5   | 1,05 | 33,8095 | -57,37892113 | 113          | 9,8696 | 21000  | 62500,00 | -584,996 | 28484        |
| 945   | 250,00    | Q          | LinStatic | -1925.828 | 35,5   | 1.05 | 33,8095 | -56,96110986 | 113          | 9,8696 | 21000  | 62500,00 | -580,736 | 28484        |
| 926   | 250,00    | Q          | LinStatic | -1871.462 | 35,5   | 1.05 | 33,8095 | -55,35310141 | 113          | 9,8696 | 21000  | 62500.00 | -564,342 | 28484        |
| 929   | 250,00    | a          | LinStatic | -1870.035 | 35,5   | 1.05 | 33,8095 | -55,31089437 | 113          | 9,8696 | 21000  | 62500,00 | -563,911 | 28484        |
| 971   | 250.00    | a          | LinStatic | -1864.168 | 35.5   | 1.05 | 33,8095 | -55,13736338 | 113          | 9.8696 | 21000  | 62500.00 | -562.142 | 28484        |
| 948   | 250,00    | Q          | LinStatic | -1839,775 | 35,5   | 1,05 | 33,8095 | -54,41588028 | 113          | 9,8696 | 21000  | 62500,00 | -554,786 | 28484        |
| 961   | 250.00    | Q          | LinStatic | -1835.264 | 35.5   | 1.05 | 33.8095 | -54,28245634 | 113          | 9.8696 | 21000  | 62500.00 | -553.426 | 28484        |
| 923   | 250,00    | Q          | LinStatic | -1831,777 | 35,5   | 1,05 | 33,8095 | -54,17931972 | 113          | 9,8696 | 21000  | 62500,00 | -552,375 | 28484        |
| 932   | 250,00    | Q          | LinStatic | -1786,205 | 35,5   | 1,05 | 33,8095 | -52,83141549 | 113          | 9,8696 | 21000  | 62500,00 | -538,632 | 28484        |
| 951   | 250,00    | Q          | LinStatic | -1759,438 | 35,5   | 1,05 | 33,8095 | -52,03971549 | 113          | 9,8696 | 21000  | 62500,00 | -530,561 | 28484        |
| 974   | 250,00    | Q          | LinStatic | -1743.857 | 35,5   | 1.05 | 33,8095 | -51,57886901 | 113          | 9,8696 | 21000  | 62500,00 | -525,862 | 28484        |
| 935   | 250,00    | Q          | LinStatic | -1740,414 | 35,5   | 1,05 | 33,8095 | -51,4770338  | 113          | 9,8696 | 21000  | 62500,00 | -524,824 | 28484        |
| 985   | 250,00    | Q          | LinStatic | -1734,672 | 35,5   | 1,05 | 33,8095 | -51,3072     | 113          | 9,8696 | 21000  | 62500,00 | -523,093 | 28484        |
| 964   | 250,00    | Q          | LinStatic | -1721,5   | 35,5   | 1,05 | 33,8095 | -50,91760563 | 113          | 9,8696 | 21000  | 62500,00 | -519,121 | 28484        |
| 921   | 250,00    | Q          | LinStatic | -1701,562 | 35,5   | 1,05 | 33,8095 | -50,32789014 | 113          | 9,8696 | 21000  | 62500,00 | -513,108 | 28484        |
| 1827  | 250,00    | Q          | LinStatic | -1693,777 | 35,5   | 1,05 | 33,8095 | -50,09762958 | 113          | 9,8696 | 21000  | 62500,00 | -510,761 | 28484        |
| 2090  | 250,00    | Q          | LinStatic | -1686,903 | 35,5   | 1,05 | 33,8095 | -49,89431408 | 113          | 9,8696 | 21000  | 62500,00 | -508,688 | 28484        |
| 913   | 250,00    | Q          | LinStatic | -1678,6   | 35,5   | 1,05 | 33,8095 | -49,64873239 | 113          | 9,8696 | 21000  | 62500,00 | -506,184 | 28484        |
| 977   | 250,00    | Q          | LinStatic | -1597,251 | 35,5   | 1,05 | 33,8095 | -47,24263521 | 113          | 9,8696 | 21000  | 62500,00 | -481,653 | 28484        |
| 910   | 250,00    | Q          | LinStatic | -1591,819 | 35,5   | 1,05 | 33,8095 | -47,08197042 | 113          | 9,8696 | 21000  | 62500,00 | -480,015 | 28484        |
| 967   | 250,00    | Q          | LinStatic | -1591,393 | 35,5   | 1,05 | 33,8095 | -47,06937042 | 113          | 9,8696 | 21000  | 62500,00 | -479,887 | 28484        |
| 916   | 250,00    | Q          | LinStatic | -1560,496 | 35,5   | 1,05 | 33,8095 | -46,15551549 | 47           | 9,8696 | 21000  | 62500,00 | -470,57  | 4696         |
| 987   | 250,00    | Q          | LinStatic | -1514,979 | 35,5   | 1,05 | 33,8095 | -44,80923803 | 47           | 9,8696 | 21000  | 62500,00 | -456,844 | 4696         |
| 907   | 250,00    | Q          | LinStatic | -1490,756 | 35,5   | 1,05 | 33,8095 | -44,0927831  | 47           | 9,8696 | 21000  | 62500,00 | -449,539 | 4696         |
| 919   | 250,00    | Q          | LinStatic | -1486,929 | 35,5   | 1,05 | 33,8095 | -43,97959014 | 47           | 9,8696 | 21000  | 62500,00 | -448,385 | 4696         |
| 980   | 250,00    | Q          | LinStatic | -1445,898 | 35,5   | 1,05 | 33,8095 | -42,76599718 | 47           | 9,8696 | 21000  | 62500,00 | -436,012 | 4696         |
| 170   | 250,00    | Q          | LinStatic | -1439,577 | 35,5   | 1,05 | 33,8095 | -42,57903803 | 47           | 9,8696 | 21000  | 62500,00 | -434,106 | 4696         |
| 1851  | 250,00    | Q          | LinStatic | -1425,484 | 35,5   | 1,05 | 33,8095 | -42,16220282 | 47           | 9,8696 | 21000  | 62500,00 | -429,857 | 4696         |
| 990   | 250,00    | Q          | LinStatic | -1410,936 | 35,5   | 1,05 | 33,8095 | -41,73190986 | 47           | 9,8696 | 21000  | 62500,00 | -425,47  | 4696         |
| 1815  | 250,00    | Q          | LinStatic | -1339,471 | 35,5   | 1,05 | 33,8095 | -39,61815634 | 47           | 9,8696 | 21000  | 62500,00 | -403,919 | 4696         |
| 897   | 250,00    | Q          | LinStatic | -1323,282 | 35,5   | 1,05 | 33,8095 | -39,13932676 | 47           | 9,8696 | 21000  | 62500,00 | -399,037 | 4696         |
| 278   | 250,00    | Q          | LinStatic | -1288,343 | 35,5   | 1,05 | 33,8095 | -38,10591972 | 47           | 9,8696 | 21000  | 62500,00 | -388,501 | 4696         |

- 19. Trovati tutti i valori li confronto con quelli del profilario e creo dei gruppi di aste a cui assegnare il relativo profilo:
- 20. Aste compresse:
  - Dal valore -97,48 cm2 a -47,06 cm2 ->profilo con area: 113 cm2
  - Da -46,15 cm2 a -21,04 cm2 -> profilo con area 47 cm2
  - Da -20,86 cm2 a -9,95 ->profilo cona rea 23,2 cm2
  - Da -9,92 cm2 a 0,0000994099 cm2 -> profilo con area 13,90 cm2
- 21. Aste tese:
  - Dal valore 0 al valore al valore 9,99 cm2 ->profilo con area 10,70 cm2
  - Dal valore 10,03 cm2 al valore 25,43 cm2 -> profilo con area 25,90 cm2
  - Dal valore 26,4 cm2 al valore 36,93 -> profilo con area 39,50 cm2
  - Dal valore 40,27 cm2 al valore 70,18 -> profilo con area 79,20 cm2